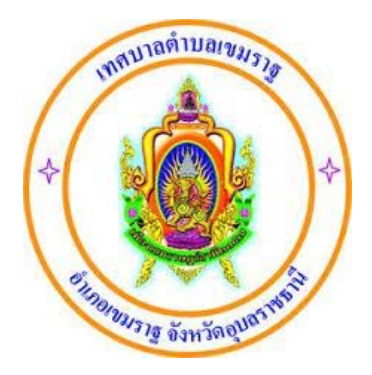

# คู่มือการใช้งานระบบให้บริการประชาชน เวลาอาจารีเลือกออาจาร์

# ผ่านระบบอิเล็กทรอนิกส์ (E-Service)

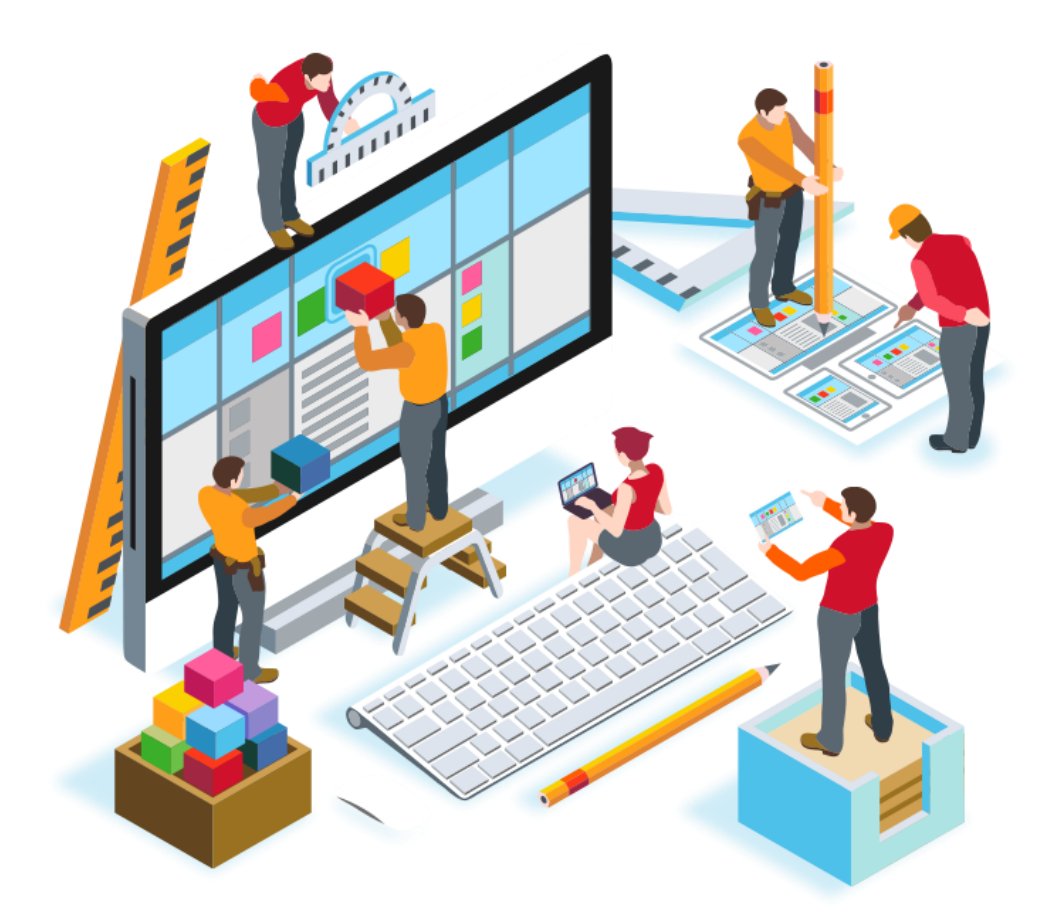

เทศบาลตำบลเขมราฐ อำเภอเขมราฐ จังหวัดอุบลราชธานี

#### ้งั้นตอนที่ 1 เข้าเว็บไชต์เทศบาลตำบลเขมราฐ https://khemaratthani.go.th/

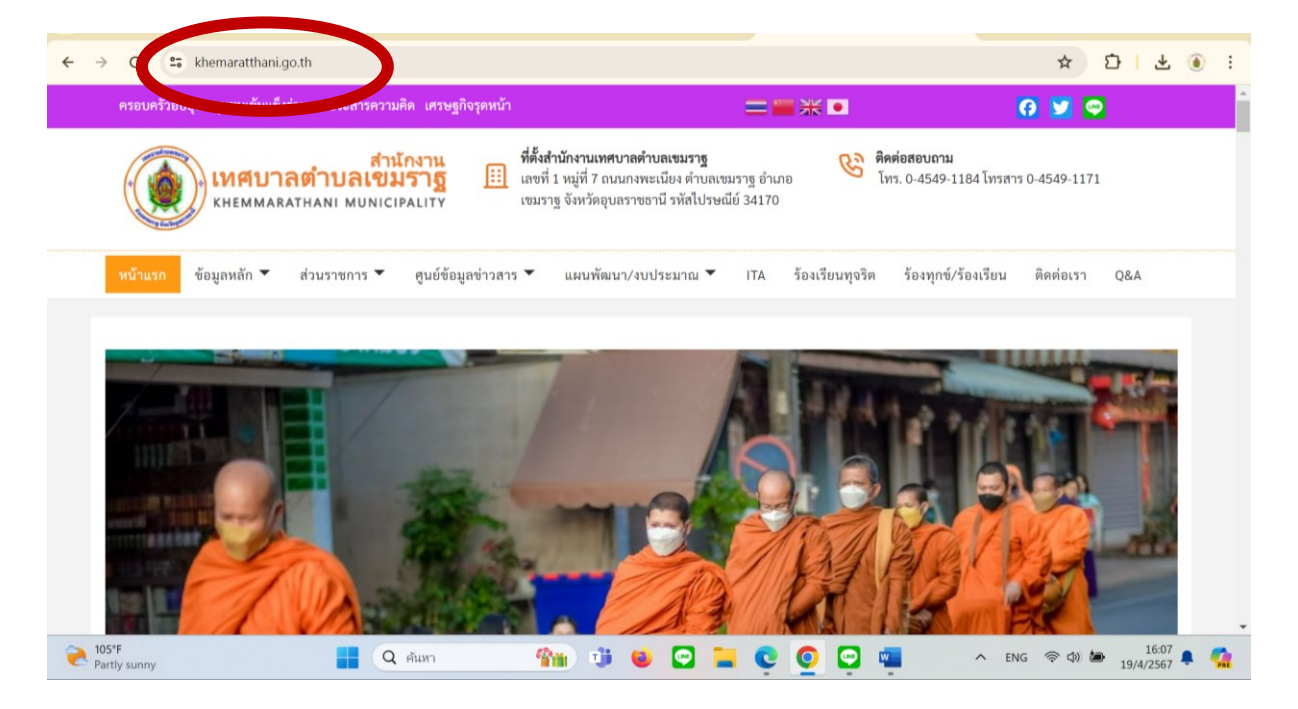

## งั้นตอนที่ 2 เลื่อนลงมาแถบหัวข้อ การให้บริการ

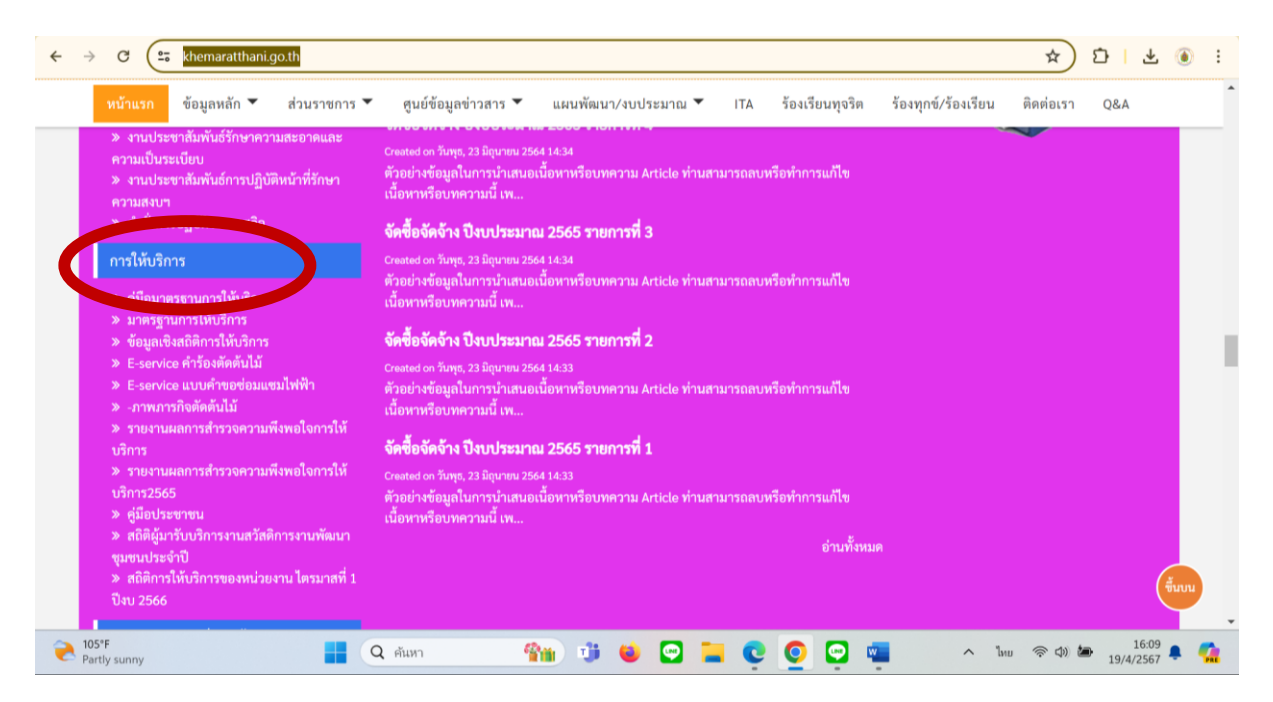

้งั้นตอนที่ 3 คลิกหัวข้อตามเรื่องที่ต้องการรับบริการ

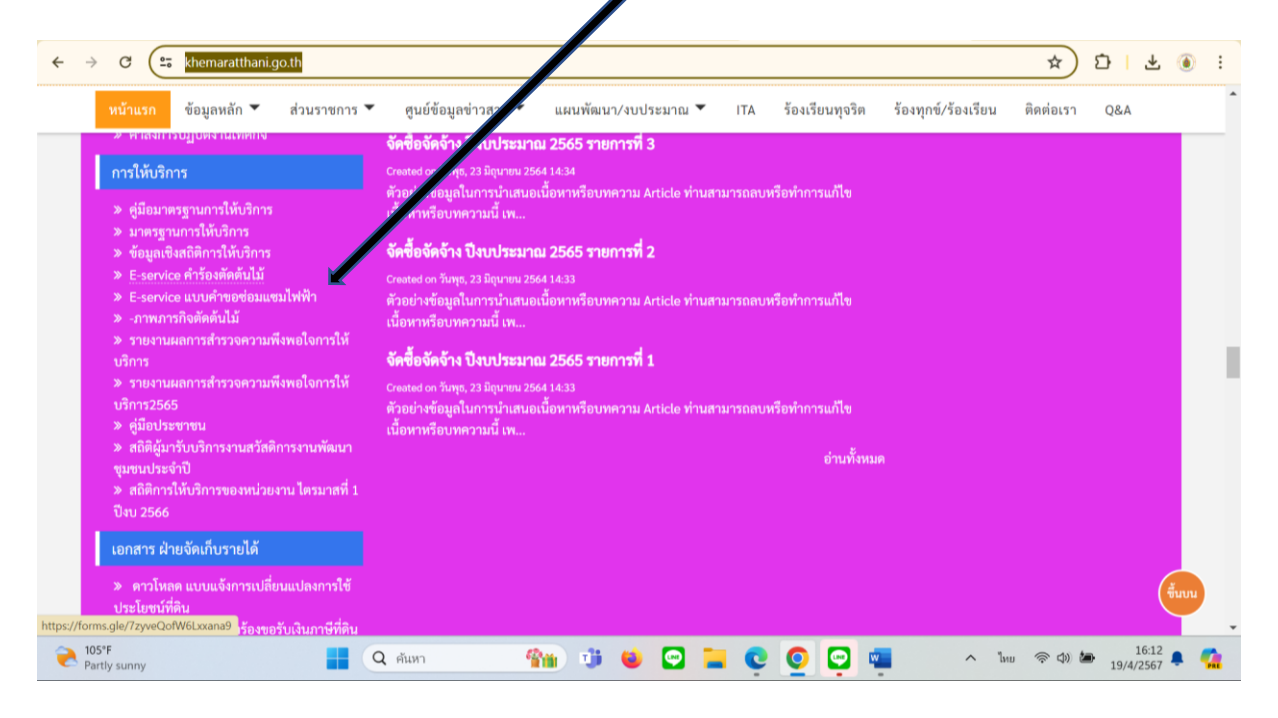

### ้งั้นตอนที่ 4 กรอกง้อมูลให้ครบถ้วน

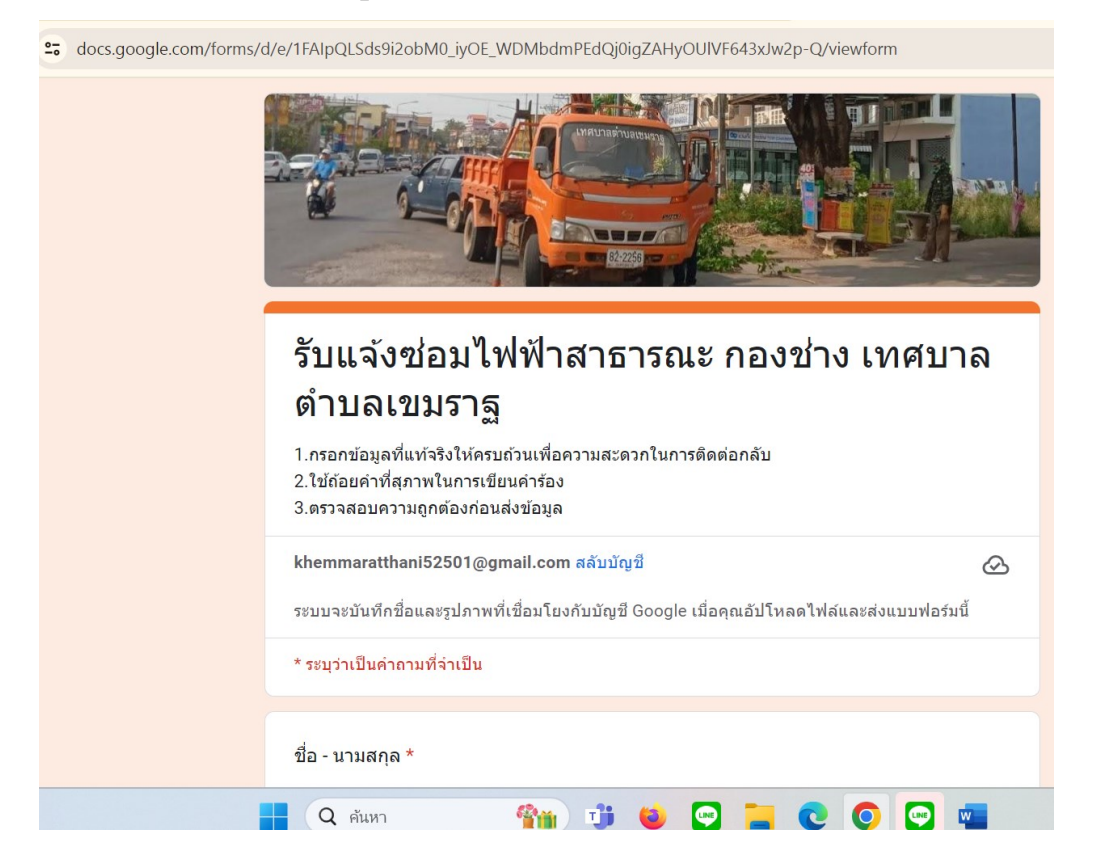

3

## งั้นตอนที่ ₅ เมื่อกรอกรายละเอียดครบทุกช่อง กดถัดไปเพื่อส่งง้อมูลให้เจ้าหน้าที่

| docs.google.com/forms/d/e/1FAIpQLSds9i2obM0_iyOE_WDMbdmPEdQj0igZAHyOUIVF643xJw2p-Q/viewform |                                |          |
|---------------------------------------------------------------------------------------------|--------------------------------|----------|
|                                                                                             |                                |          |
|                                                                                             | ประเภทของปัญหา *               |          |
|                                                                                             | 🔘 ไฟฟ้าดับ                     |          |
|                                                                                             | 🔘 ตัมไม้ล้มพาดเสาไฟ            |          |
|                                                                                             | 🔘 สายไฟขำรุด                   |          |
|                                                                                             | 🔘 โคมไฟหาย                     |          |
|                                                                                             | 🔘 โคมไฟหักชำรุด                |          |
|                                                                                             | อื่นๆ:                         |          |
|                                                                                             |                                |          |
|                                                                                             | เพิ่มรูปถ่ายบริเวณที่เกิดปัญหา |          |
|                                                                                             | ⊥ เพิ่มไฟล์                    |          |
|                                                                                             |                                |          |
|                                                                                             | ถัดไป ล้างเ                    | เบบฟอร์ม |
| ้ท้ามส่งรหัส กนใน Google ฟอร์ม                                                              |                                |          |
|                                                                                             |                                |          |
|                                                                                             |                                |          |
|                                                                                             |                                |          |
|                                                                                             |                                |          |
|                                                                                             |                                |          |
|                                                                                             |                                |          |
| เมอกดสงแลวดอวาเสรจสนกระบวนการยนคารอง                                                        |                                |          |